# Fondi del Personale – Gestione rinnovi

Guida operativa per gli utenti

M. Gattari, E. Turella – INFN / Divisione Sistemi Informativi

# ABSTRACT

Il manuale presenta le nuove procedure introdotte per la gestione telematica delle richieste di rinnovo di borse di studio e assegni di ricerca tramite l'applicativo web "Fondi Del Personale".

# Sommario

| Processo di rinnovo di BdS e AdR            | . 2 |
|---------------------------------------------|-----|
| Introduzione                                | 2   |
| Accesso al sistema                          | 2   |
| Parte 1 – Uffici locale del personale       | . 3 |
| Creazione della richiesta in bozza          | 3   |
| Caricamento degli allegati                  | 4   |
| Sottomissione della richiesta               | 5   |
| Altre funzionalità utili                    | 6   |
| Elenco "mie bozze"                          | 6   |
| Ricerca richieste                           | 6   |
| Parte 2 – Ufficio AdR, BdS e collaborazioni | . 7 |
| Consultazione pratiche in carico            | 7   |
| Gestione della pratica di rinnovo           | 7   |

# Processo di rinnovo di BdS e AdR

## Introduzione

L'applicativo "fondi del personale" è stato arricchito della funzionalità di gestione telematica del workflow di rinnovo per borse e assegni, siano finanziati da fondi esterni che dal c.d. "fondino del direttore" (ossia i fondi di istituto).

La soluzione implementata coinvolge soltanto gli uffici del personale delle sedi periferiche e gli uffici dell'amministrazione centrale seguendo quest'ordine:

- Gli uffici locali si coordinano con il Direttore, i responsabili di attività, i responsabili dei fondi e con gli assegnisti e borsisti al fine di raccogliere la documentazione necessaria ed istruire la pratica di rinnovo.
- Gli uffici procedono quindi alla compilazione del modulo web di rinnovo secondo le indicazioni fornite di seguito, allegando contestualmente la documentazione.
- Gli uffici di AC ricevono notifica della richiesta di rinnovo e provvedono a vagliare la situazione contrattuale dell'assegnista o del borsista, avallando o rigettando la richiesta.
- In caso di avallo la richiesta, se coinvolge almeno un fondo esterno, viene avallata anche dall'ufficio tesoreria

## Accesso al sistema

L'applicazione è raggiungibile al seguente indirizzo: https://fondipersonale.dsi.infn.it/

L'accesso al sistema WEB avviene attraverso le credenziali personali AAI che andranno inserite nella pagina di identificazione centralizzata.

Il sistema ricava le autorizzazioni dell'utente direttamente dal sistema di autenticazione. Sono quindi automaticamente autorizzati tutti gli utenti che a cui sono assegnatele mansioni di "ufficio del personale" e al personale degli uffici di AC secondo quando definito in organigramma. L'accesso locale sarà comunque sempre limitato alle sole sedi per cui si dispone di autorizzazioni.

# Parte 1 – Uffici locale del personale

### Creazione della richiesta in bozza

L'utente può avviare il flusso di lavoro scegliendo la voce "Richiesta Rinnovo" nel menù (nella zona sinistra, sotto il gruppo "Richieste").

Nel primo blocco occorre indicare i sequenti dati:

• Sede: la sede di lavoro della persona da rinnovare (la tendina è popolata con le sole sedi per cui si dispone dei privilegi di accesso)

| * Sede                                      | # Capitolo                    |                                       |
|---------------------------------------------|-------------------------------|---------------------------------------|
| Presidenza                                  | <ul> <li>✓ Assegni</li> </ul> | ~                                     |
| Contratto da rinnovare (nominativo) ?       |                               |                                       |
| Scegliere sede e capitolo, quini selezionar | e il contratto                | × ~                                   |
| Descrizione della richiesta e riferimenti   |                               | 🗭 Tipo di richiesta ?                 |
| Richiesta rinnovo                           |                               | 🔘 Rinnovo 🔵 Proroga                   |
| Descrizione della richiesta e riferimenti   | •                             | Tipo di richiesta 2     Rinnovo Prore |

- **Capitolo**: la tipologia di contratto (es. assegni, oppure borse)
- Contratto da rinnovare: occorre scegliere il nominativo della persona da rinnovare
- Descrizione: è già valorizzata con "rinnovo richiesta" e si può lasciare invariata
- Tipo di richiesta: scegliere se si tratta di rinnovo o di proroga

Compilato questo primo blocco occorre cliccare il bottone "compila fondi".

Nel secondo blocco è necessario specificare l'importo lordo annuale dell'assegno o della borsa. Il sistema proposte le opzioni presenti nei regolamenti delle borse e degli assegni ma permette di specificare un importo diverso

| Importo LORDO annuo rinnovo               |           | Importo LORDO   | O annuo rinnovo  |               |               |               |          |
|-------------------------------------------|-----------|-----------------|------------------|---------------|---------------|---------------|----------|
| ◯ 20.356,62 € ◯ 25.106,50 € ◯ 31.213,48 € | O Custom  | 0 8.500,00 €    | ◯ 11.585,00 €    | ◯ 14.700,00 € | ◯ 17.355,00 € | ◯ 20.090,00 € | O Custom |
| Indicare l'importo LORDO custom           | 28.000,00 | Indicare l'impo | rto LORDO custom |               |               |               | 0,00     |
|                                           |           |                 |                  |               |               |               |          |

Nel secondo blocco vanno indicati tutti fondi che partecipato alla copertura finanziaria del nuovo rapporto di lavoro:

| € DONES_PREP € Aggiungi for                                      | ndo #2                |                                                                  |                        |
|------------------------------------------------------------------|-----------------------|------------------------------------------------------------------|------------------------|
| Fondo                                                            |                       | \leftrightarrow Durata 😮                                         |                        |
| (Fondo esterno) DONES_PREP                                       | $\sim$                | 12 mesi 🗘                                                        | 0 giorni 🗘             |
| 🛐 Data inizio copertura ?                                        |                       | <u> Data fine copertura</u> ?                                    |                        |
| 10-10-2022                                                       |                       | 09-10-2023                                                       |                        |
| € Modalita di ripartizione dei costi negl O Automatico O Manuale | li anni               | € Stai inserendo gli importi:<br>◯ Totali <mark>◯</mark> Annuali |                        |
| € Costo, ANNUALE                                                 | € Oneri, ANNUALE      |                                                                  |                        |
| 28.000,00                                                        |                       | 6.632,27                                                         |                        |
| € Tabella di ripartizione dei costi ( ● cl                       | icca per mostrare det | taglio annuale)                                                  |                        |
| Anno GG                                                          | Costo                 | Oneri                                                            | Totale                 |
| Totale 365                                                       | 28.000,00             | € 6.632,27                                                       | 7 € 34.632,27 €        |
| Fondo: DONES_PREP/0000                                           | Disp. teorica:        | -40.073,51 € Disp. €                                             | effettiva: 27.345,07 € |
| La ripartizione per DONES_PREP/0000 è va                         | lidata                |                                                                  |                        |

- **Fondo**: selezionare il nome del fondo esterno, oppure "ASSEGNI/sigla-sede" e "BORSE/siglasede" per utilizzare i fondi locali (ad es. ASSEGNI/LNF oppure BORSE/BA).
- Durata: indicare la durata in mesi interi della copertura (al momento non utilizzare i giorni).
- Data di inizio copertura: si può lasciare inalterata o indicare il periodo effettivo di copertura.
- Data di fine copertura: viene calcolata in automatico dal sistema.
- Modalità di ripartizione, tipologia degli importi ed importi annuali: sono parametri gestiti dal sistema tramite calcoli derivati dall'importo lordo.
- Per aggiungere un <u>ulteriore fondo</u> cliccare sul bottone (in alto) "Aggiungi fondo #2" (vedi esempio di seguito).

|                                                                   | /PRESID € Aggiu         | ngi fondo #3                                      |                 |
|-------------------------------------------------------------------|-------------------------|---------------------------------------------------|-----------------|
| Fondo                                                             |                         | ↔ Durata 😗                                        |                 |
| (FOE locale) ASSEGNI / PRESID                                     | $\sim$                  | 6 mesi 🗘                                          | 0 giorni 🗘      |
| 🛐 Data inizio copertura 😯                                         |                         | 📕 Data fine copertura 🝞                           |                 |
| 10-10-2024                                                        |                         | 09-04-2025                                        |                 |
| € Modalita di ripartizione dei costi ne<br>O Automatico O Manuale | egli anni               | € Stai inserendo gli importi:<br>Totali O Annuali |                 |
| € Costo, ANNUALE                                                  | € Oneri, ANNUALE        | E                                                 |                 |
| 28.000,0                                                          | 0                       | 6.632,27                                          |                 |
| € Tabella di ripartizione dei costi ( া                           | clicca per mostrare del | ttaglio annuale)                                  |                 |
| Anno GG                                                           | Costo                   | Oneri                                             | Totale          |
| Totale 183                                                        | 14.000,0                | 0 € 3.316,13 €                                    | 17.316,13 €     |
| Fondo: ASSEGNI / PRESID                                           | Disp. teor              | ica: 0,00 € Disp. e                               | ffettiva: 0,01€ |
| La ripartizione per ASSEGNI/PRESID è v                            | alidata                 |                                                   |                 |

ATTENZIONE: se in fase di compilazione si sbagliano le date effettive di servizio del nuovo periodo, la richiesta può essere processata e le date saranno corrette in fase di gestione della presa di servizio.

#### Al completamento di questa fase cliccare su "Salva".

### Caricamento degli allegati

Salvando la bozza il sistema presenta una videata di riepilogo simile a quella di seguito.

| Sede     LNGS     Capitolo     AS       Data richiesta     circa 16 ore fa     N.Posizioni       Fondo     3DSPIN     Stato     BC       Creazione     Emanuele Turella (circa 6 ore fa)     Modifica     No       Periodo presunto     1 gen 2022 => 29 giu 2022     Durata     5 m | EGNI<br>ZA<br>modificato |
|----------------------------------------------------------------------------------------------------|--------------------------|
| Data richiesta       circa 16 ore fa       N.Posizioni         Fondo       3DSPIN       Stato       BO         Creazione       Emanuele Turella (circa 6 ore fa)       Modifica       No         Periodo presunto       1 gen 2022 => 29 giu 2022       Durata       5 m             | ZA<br>modificato         |
| Fondo3DSPINStatoBCCreazioneEmanuele Turella (circa 6 ore fa)ModificaNoPeriodo presunto1 gen 2022 => 29 giu 2022Durata5 m                                                                                                    | ZA<br>modificato         |
| Creazione         Emanuele Turella (circa 6 ore fa)         Modifica         No           Periodo presunto         1 gen 2022 => 29 giu 2022         Durata         5 m                                                                                                    | modificato               |
| Periodo presunto         1 gen 2022 => 29 giu 2022         Durata         5 n                                                                                                    |                          |
|                                                                                                    | esi 29 giorr             |
| MODIFICA richiesta     SOTTOMETTI richiesta                                                                                                    |                          |
| llegati alla richiesta (0 file)                                                                                                    |                          |
| 0                                                                                                    |                          |

La bozza deve essere completata con gli allegati, cliccando il bottone "+" e compilando la maschera "nuovo allegato" (immagine a destra).

È sufficiente indicare la tipologia di allegato (nulla osta del responsabile fondi, relazione dell'assegnista, dichiarazione per il bonus di mobilità, allegato generico) e scegliere il file da allegare.

| Nuovo Allegato                    |     |
|-----------------------------------|-----|
| Tipologia                         |     |
| N.O. Resp Fondi 🗸                 |     |
| Note                              |     |
| Inseririsci qui eventuali note    |     |
| File                              | /ii |
| Scegli il file Nessun file scelto |     |
|                                   |     |

È consigliabile caricare soltanto file PDF anche se sono accettate anche immagini e file di Office.

|                                | tipologia: n_o_resp_fondi        |
|--------------------------------|----------------------------------|
| Allegati alla richiesta (1 fil | note:                            |
|                                | caricato il: 05.10.2022 16:02:10 |
| ddt_2022-025.pdf               | Scarica 🕁                        |
|                                | Elimina 🗐                        |

Cliccando su un file caricato in precedenza è possibile vedere la tipologia e le note, nonché eliminare l'allegato stesso. L'eliminazione del file è definitiva e l'allegato non può essere recuperato.

Di fianco un esempio.

Non è possibile modificare la tipologia e le note di un allegato. Nel caso fosse necessario è opportuno scaricare il file (per tenerne una copia di backup, o se non si dispone più dell'originale sul proprio PC), eliminarlo e poi caricarlo nuovamente come descritto in precedenza.

## Sottomissione della richiesta

Quando l'utente reputa la richiesta completa e corretta deve finalizzarla cliccando il bottone "sottometti richiesta". Questa operazione congela la richiesta e può essere annullata soltanto dal servizio di assistenza.

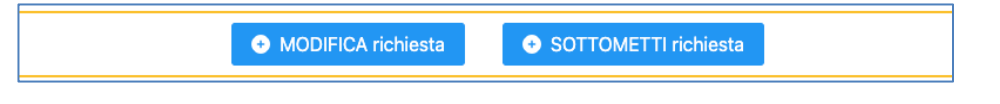

# La richiesta passa nello stato "proposta di rinnovo" e passa in carico agli uffici dell'AC che ne proseguiranno l'istruttoria.

ATTENZIONE: La richiesta in stato di "bozza" viene comunque conteggiata come previsione di spesa, mantenendo i fondi bloccati. Nel caso in cui vogliate dare seguito al rinnovo occorre [al momento] chiedere la cancellazione della richiesta tramite ticket all'assistenza DSI.

# Altre funzionalità utili

#### Elenco "mie bozze"

Da qui l'utente ha la possibilità di verificare in ogni momento se ha creato richieste e non le ha sottomesse all'ufficio.

#### **Ricerca richieste**

Permette all'utente di ritrovare rapidamente una richiesta di cui si ricorda la descrizione, il fondo di riferimento oppure il nominativo in caso di rinnovo.

La pagina è suddivisa in tre sezioni: richieste "approvate"; richieste "non approvate" (rifiutate, cancellate, concorso deserto); richieste "in approvazione" (bozze, proposte di rinnovo, sottomesse al controllo fondi esterni).

Il sistema applica dei filtri specifici in base ai livelli di accesso e visibilità dell'utente.

# Parte 2 – Ufficio AdR, BdS e collaborazioni

## **Consultazione pratiche in carico**

L'utente può consultare le pratiche ricevute scegliendo la voce "Approvaz. Rinnovi" nel menù (nella zona sinistra, sotto il gruppo "Richieste").

Il sistema mostra un elenco delle pratiche ricevute, come indicato nell'esempio di seguito. Le pratiche sono elencate in ordine di arrivo e nel campo descrizione è indicata la scadenza del rapporto di lavoro in essere.

| Descrizione                                                               | Fondo      | Capitolo  | Durata  | Costo e Oneri | Irap |   |
|---------------------------------------------------------------------------|------------|-----------|---------|---------------|------|---|
| <i>Bombini, Alessandro</i><br>(scade il 31 mag 2022)<br>Rinnovo richiesta | 4CH 🖸      | Assegni 🖪 | 12 mesi | 28.357,74 €   |      | » |
| <i>Placido, Cristina</i><br>(scade il 30 apr 2023)<br>Rinnovo richiesta   | PFE OV 🗖   | Assegni 🛛 | 12 mesi | 30.000,00 €   |      | » |
| <i>D'Arco, Annalisa</i><br>(scade il 3 gen 2023)                          | ASTERICS 🖸 | Assegni 🖪 | 6 mesi  | 15.526,70 €   |      | » |
| Rinnovo richiesta<br>[suddiviso su 2 fondi]                               | ASI_TES    | Assegni 🖪 | 6 mesi  | 15.526,70 €   |      | » |

Cliccando sulla doppia freccia nell'ultima riga si accede al dettaglio della richiesta

# Gestione della pratica di rinnovo

Nella videata di dettaglio l'utente può consultare le informazioni ed i file inseriti dall'ufficio locale che ha presentato la richiesta. L'utente ha quindi la possibilità di lavorare la richiesta tramite i bottoni appositamente presenti nella videata (esempio di seguito).

| ATTENZIONE: le disponit | pilità effettive includono già l'in | mporto delle richieste. |
|-------------------------|-------------------------------------|-------------------------|
| Manda indietro rinnovo  | RIGETTA rinnovo                     | APPROVA rinnovo         |
|                         |                                     |                         |

- **Manda indietro** rinnovo: ripristina lo stato "in bozza" permettendo alla sede locale di modificare la richiesta e/o integrarla per poi inviarla nuovamente. L'utente può registrare una nota di testo prima di confermare l'operazione.
- **Rigetta rinnovo**: passa la richiesta in stato "rifiutata" e non sarà più possibile modificarla. L'utente può registrare una nota di testo anche in questo caso.
- **Approva rinnovo**: fa avanzare la richiesta nel workflow alla fase di verifica della disponibilità finanziaria.

Le richieste rigettate restano consultabili ma non possono essere recuperate: la sede locale dovrà inserire una nuova richiesta. Le richieste approvate, invece, se coinvolgono almeno un fondo esterno sono avallate anche dalla DAFC.